## Настройка синтеза речи для устройств на OC Android в «Магазине 15 Прайсчекер»

Последние изменения: 2024-03-26

Функция синтеза речи в «Магазине 15 Прайсчекер» необходима для того, чтобы при сканировании ШК товара происходило озвучивание его цены голосом. Доступно только в уровне лицензии «Полный».

Перед тем как активировать данную функцию, необходимо проверить, доступна ли она на устройстве. Для этого необходимо зайти в «Настройки» на Android-устройстве.

| ÷ |            |                                |    |                            | <b>≝</b> ▼ | 4:12 PM |
|---|------------|--------------------------------|----|----------------------------|------------|---------|
| н | Іастрої    | и́ки                           |    |                            |            | ۹       |
|   |            | пользователи                   | U  | - nysicar buttornivianagei |            |         |
|   | ល          | HDMI                           | 2  | Screenshot Setting         |            |         |
|   | Личнь      | ие данные                      |    |                            |            |         |
|   | •          | Местоположение                 | ۵  | Безопасность               |            |         |
|   | 2          | Аккаунты                       |    | Язык и ввод                |            |         |
|   | 6          | Восстановление и сброс         |    |                            |            |         |
|   | Система    |                                |    |                            |            |         |
|   | S          | Дата и время                   | Ф  | Scheduled Power ON/OFF     |            |         |
|   | $\bigcirc$ | Device Shutdown                | Ť  | Спец. возможности          |            |         |
|   | ē          | Печать                         | {} | Для разработчиков          |            |         |
|   | 0          | О планшете                     |    |                            |            |         |
|   |            | $\Diamond$ $\triangleleft$ $($ | C  |                            |            |         |

Далее выберите пункт «Специальные возможности».

| CLEVERENCE.RU - Z/4 |
|---------------------|
|---------------------|

|                                                          |   |                    |   |        | 4.13 PW |
|----------------------------------------------------------|---|--------------------|---|--------|---------|
| Спец. возможности                                        |   |                    |   |        | ٩       |
| Службы                                                   |   |                    |   |        |         |
| Vysor<br>Выключено                                       |   |                    |   |        |         |
| Система                                                  |   |                    |   |        |         |
| <b>Субтитры</b><br>Выключено                             |   |                    |   |        |         |
| Жесты для увеличения<br>Выключено                        |   |                    |   |        |         |
| Крупный текст                                            |   |                    |   |        |         |
| Высококонтрастный текст<br>(экспериментальная настройка) |   |                    |   |        |         |
| Автоповорот экрана                                       |   |                    |   |        |         |
| Озвучивать пароли                                        |   |                    |   |        |         |
| Быстрое включение<br>Выкл.                               |   |                    |   |        |         |
| Синтез речи                                              |   |                    |   |        |         |
|                                                          | Ĵ | $\bigtriangledown$ | 0 | $\Box$ |         |

## Выберите «Синтез речи».

| Ψ |                                                                              | ä.▲ | 4:14 PM |
|---|------------------------------------------------------------------------------|-----|---------|
| ÷ | Синтез речи                                                                  |     | ۹       |
|   | Система по умолчанию                                                         |     |         |
|   | Pico TTS                                                                     |     |         |
|   | Общие                                                                        |     |         |
|   | Скорость речи<br>Скорость чтения текста                                      |     |         |
|   | Прослушать пример<br>Воспроизвести краткую демонстрацию синтезированной речи |     |         |
|   | <b>Язык по умолчанию</b><br>русский (Россия) не поддерживается               |     |         |
|   |                                                                              |     |         |
|   |                                                                              |     |         |
|   |                                                                              |     |         |
|   |                                                                              |     |         |
|   |                                                                              |     |         |
|   |                                                                              |     |         |
|   |                                                                              |     |         |

Если на вашем устройстве не поддерживается синтез речи на русском языке, необходимо установить приложение синтезатора речи Google, скачать которое можно из GooglePlay. После установки, необходимо зайти в тот же пункт настроек.

| ę |                                                                              | ¥ 🕈 | 4:19 PM |
|---|------------------------------------------------------------------------------|-----|---------|
| ÷ | Синтез речи                                                                  |     | ۹       |
|   | Система по умолчанию                                                         |     |         |
|   | Pico TTS                                                                     | \$  |         |
|   | О Синтезатор речи Google                                                     | \$  |         |
|   | Общие                                                                        |     |         |
|   | Скорость речи<br>Скорость чтения текста                                      |     |         |
|   | Прослушать пример<br>Воспроизвести краткую демонстрацию синтезированной речи |     |         |
|   | <b>Язык по умолчанию</b><br>русский (Россия) не поддерживается               |     |         |
|   |                                                                              |     |         |
|   |                                                                              |     |         |
|   |                                                                              |     |         |
|   |                                                                              |     |         |
|   |                                                                              |     |         |
|   | $\Box$ $\Box$ $\Box$ $\Box$                                                  |     |         |

Видим, что появилась новая система для синтеза речи, выбираем её.

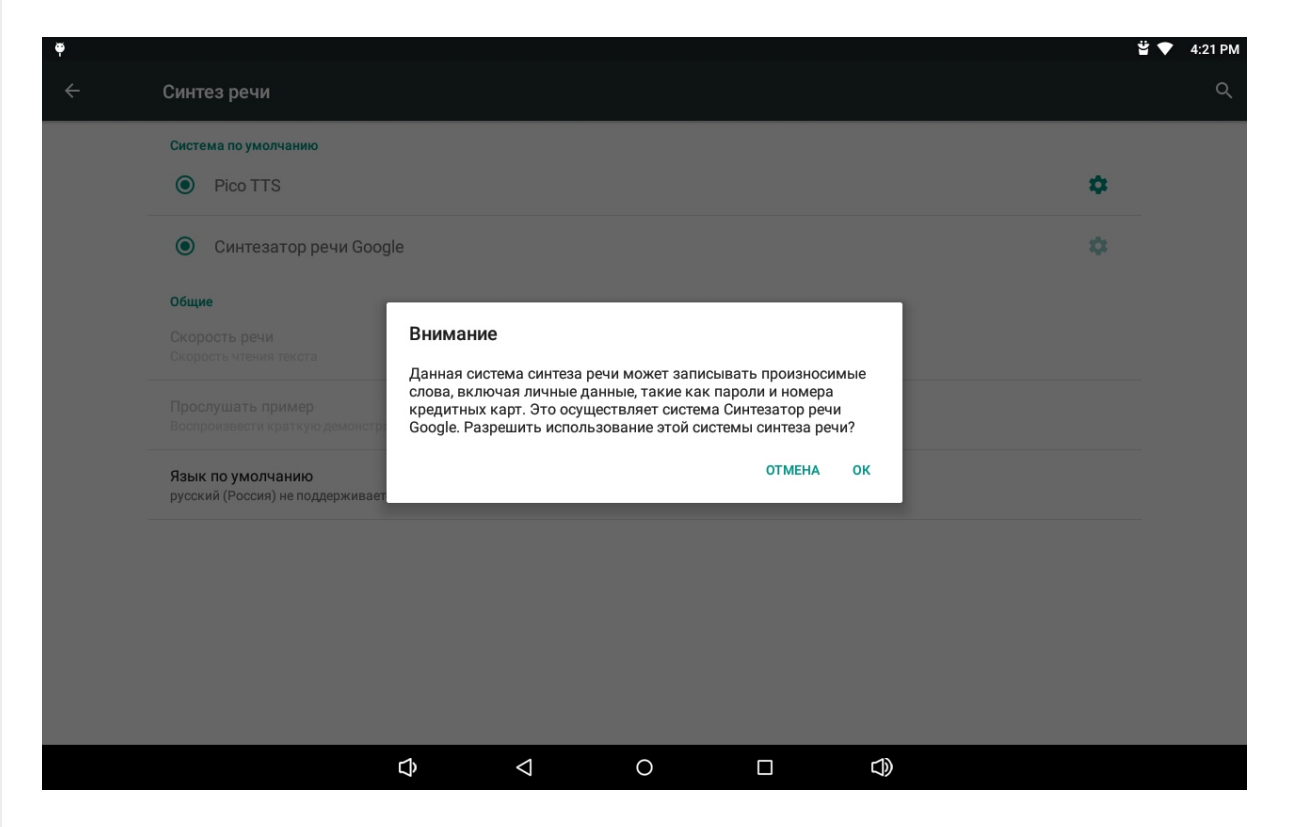

Нажимаем «ОК», и если устройство подключено к интернету, то автоматически начнется скачивание пакета голосовых данных синтеза речи для выбранного языка системы.

На этом настройка завершена.

Для корректной работы некоторые модели прайсчекеров могут потребовать дополнительных настроек, о которых подробно написано в статье «Поддерживаемое оборудование».

## Не нашли что искали?

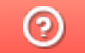

Задать вопрос в техническую поддержку